| ผู้แนะนำการลงทุน/ นักวิเคราะห์การลงทุน/ผู้วางแผนการลงทุน/เจ้าหน้าที่จัดการการซื้อขายด้านสินค้าเกษตร |                                                                                                    |
|----------------------------------------------------------------------------------------------------|----------------------------------------------------------------------------------------------------|
| ใครที่ต้องต่ออายุ                                                                                   | * ผู้ที่อายุการให้ความเห็นชอบเป็นนักวิเคราะห์การลงทุน/ผู้แนะนำการลงทุน/ ผู้วางแผนการลงทุน/<br>เจ้าหน้าที่จัดการการซื้อขายด้านสินค้าเกษตร  จะสิ้นสุดในวันที่ 31 ธันวาคม                                                                                                    |
|                                                                                                    |                                                                                                    |
| ตรวจสอบวันที่การให้                                                                                 | <u>ตรวจสอบวันหมดอายุการให้ความเห็นชอบ : รายบุคคล</u>                                                                                                    |
| ความเห็นชอบจะ                                                                                       | <u>ตรวจสอบวันหมดอายุการให้ความเห็นชอบ : รายบริษัท</u>                                                                                                    |
| สิ้นสุค และชั่วโมง                                                                                  | <u>ตรวจสอบจำนวนชั่วโมงอบรม</u> เข้าระบบ ORAP แล้วเลือก Menu P5 ชั่วโมงการอบรมจะเข้าระบบ                                                                                                    |
| อบรม                                                                                                | คอมพิวเตอร์ประมาณวันที่ 15 ของเคือนถัดจากเดือนที่อบรม เช่น อบรมเดือนกุมภาพันธ์ ชั่วโมงการอบรม                                                                                                    |
|                                                                                                    | จะเข้าระบบประมาณวันที่ 15 ของเดือนมีนาคม                                                                                                    |
|                                                                                                    |                                                                                                    |
| คุณสมบัติที่ใช้ต่ออายุ                                                                              | <b>1. อบรม</b> ต้องผ่านการอบรม refresher อย่างน้อย 15 ชั่วโมง โดยอย่างน้อย 3 ชั่วโมง เป็นความรู้เกี่ยวกับ                                                                                                    |
| เลือกกรณีใดกรณีหนึ่ง                                                                                | กฎระเบียบ จรรยาบรรณ หรือกฎหมายที่เกี่ยวข้อง                                                                                                    |
|                                                                                                    | * สามารถดูรายชื่อสถาบันจัดอบรมหลักสูตร refresher ได้ที่                                                                                                    |
|                                                                                                    | https://www.set.or.th/professional/Download/licence/ic_ex/publice_training.html                                                                                                    |
|                                                                                                    | 2. ศกษาเพมเตม (CISA/CFA ระดบโด ๆ) ในชวง 2 ปปฏทน                                                                                                    |
|                                                                                                    | 3. ด้ารงสถานภาพ                                                                                                    |
|                                                                                                    | * เป็นผู้จัดการกองทุน (FM) /ผู้จัดการลงทุนในสัญญาซิอขายล่วงหน้า (DF)                                                                                                    |
|                                                                                                    | * เบนผูงคการ (MD) หรอผูบรหารสูงสุดของสถาบนการเง่น เนสายงานทเกยวของกบตลาคทุน                                                                                                    |
|                                                                                                    |                                                                                                    |
| วิธีต่ออายุ                                                                                         | <ul> <li>ค่ออายุได้ตั้งแต่วันที่ 1 กันยายน เวลา 9.00 น. ถึงวันที่ 15 ธันวาคม เวลา 24.00 น. ผ่านระบบ <u>ORAP</u></li> <li>พิมพ์ใบแจ้งเรียกเก็บเงินจากระบบ และชำระเงินค่าธรรมเนียม 1,070 บาท ที่ธนาคารไทยพาณิชย์หรือ<br/>ธนาคารกรุงไทย (สำหรับการต่ออายุนักวิเคราะห์/ผู้แนะนำการลงทุน ด้านสัญญาซื้อขายล่วงหน้าไม่ด้อง<br/>ชำระค่าธรรมเนียม)</li> <li>เมื่อชำระเงินค่าธรรมเนียม (ถ้ามี) จะถือว่าได้ทำการต่ออายุแล้ว <u>โดยไม่ต้องนำส่งเอกสารใด ๆ ให้ ก.ล.ต.</u></li> <li>กรณีต่ออายุโดยใช้อุณสมบัติการศึกษาเพิ่มเติม (CISA/CFA ระดับใด ๆ) ในช่วง 2 ปีปฏิทิน ต้องนำส่ง<br/>หลักฐานผลสอบ ใน Menu P2 ผ่านระบบ <u>ORAP</u> ให้สำนักงานตรวจสอบในเบื้องต้น <u>อย่างน้อย 5 วันทำการ</u><br/>ก่อนวันที่ 15 ธันวาคม และจะแจ้งผลการตรวจสอบเอกสารผ่านทางอีเมล หรือท่านสามารถตรวจสอบได้จาก<br/>ระบบ ORAP ดใบหัวข้อ "รายการที่ยื่นขอตรวจสอบข้อบลบี้องต้น"</li> </ul> |
| ตรวจสอบ<br>ผลการต่ออายุ                                                                             | หลังจากต่ออายุและชำระเงินค่าธรรมเนียมการต่ออายุ (ถ้ามี) แล้วประมาณ 5 วันทำการ ท่านสามารถ<br>ตรวจสอบผลการต่ออายุได้ที่ https://market.sec.or.th/LicenseCheck ทั้งนี้ หากต้องการให้สำนักงานแจ้งผล                                                                                                    |